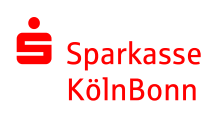

# **Tutorial QR-Code scannen**

für iOS Betriebssysteme (iPhone, iPad)

## 1. QR-Code scannen

Öffnen Sie Ihre Kamera App und scannen den QR-Code von Ihrem Spendengutschein. Ein gelber Rahmen und ein gelbes Feld erscheint. Tippen Sie auf die gelbe Fläche, um zur Webseite zu gelangen.

### 2. Gutschein Code aktivieren

Der Gutschein Code ist nach dem Scan automatisch aktiviert. Tippen Sie auf **"Okay"**, um zur Projektauswahl weitergeleitet zu werden.

### 3. Projekte auswählen & Guthaben verteilen

Wählen Sie ein Projekt aus, welches Sie unterstützen möchten. Im Feld **"Förderguthaben verteilen"** geben Sie den Betrag an, den Sie spenden möchten. Ein Aufteilen des Betrages auf mehrere Projekte ist möglich. Mit dem Klick auf **"Verteilen"** unterstützen Sie das ausgewählte Projekt mit Ihrem eingegebenen Betrag.

#### 4. Weitersagen

Teilen Sie Ihr Engagement mit Ihren Freunden und Bekannten. Nutzen Sie hierbei unsere Teilen-Funktion für Facebook, Twitter, WhatsApp und E-Mail.

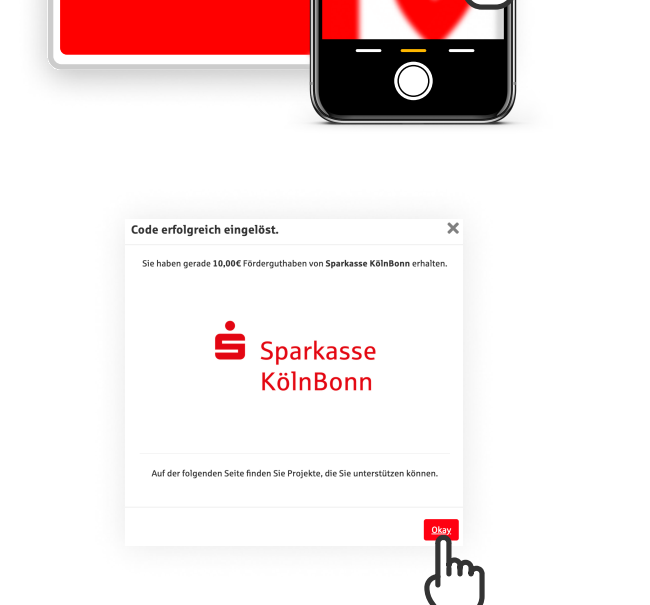

ABKD DK3K DK8D 38KD

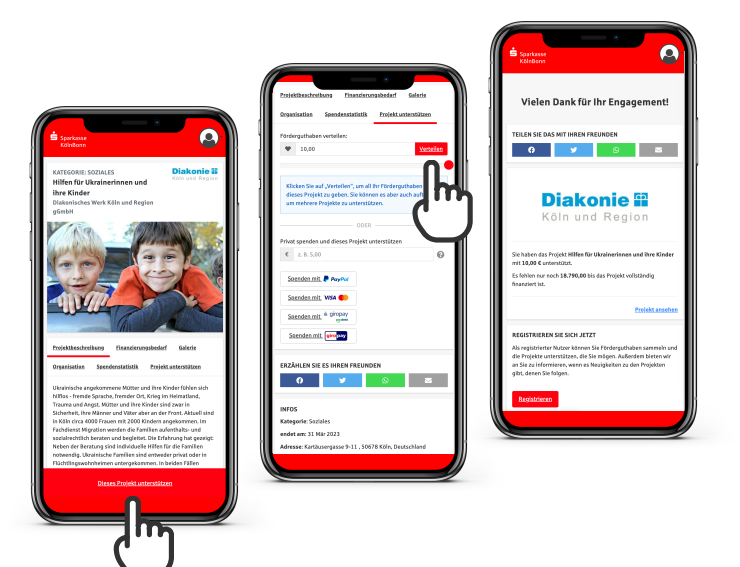